# Instalace šifrovacího certifikátu do aplikace Postline

Vážení uživatelé,

v aplikaci Postline, opět po roce, došlo k ukončení platnosti šifrovacího certifikátu GŘC, a proto jsme pro Vás připravili jednoduchý návod, který Vás provede kompletní instalací certifikátu pro GŘC.

Nejprve zkontrolujte, pod jakým účtem Vám běží služba Postline\_AppServer. Veškeré operace je zapotřebí provést pod tímto účtem.

### 1. Postup kontroly spouštění služby Postline\_App Server

Klikneme pravým tlačítkem na nabídku Start v OS Windows a vybere možnost správa počítače

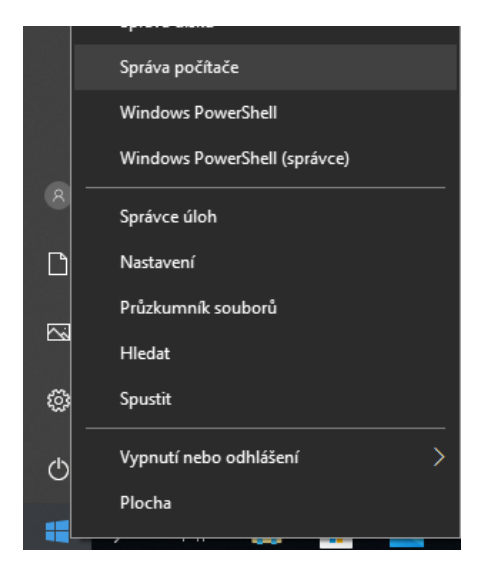

#### Zvolíme volbu služby a aplikace a potom volbu služby

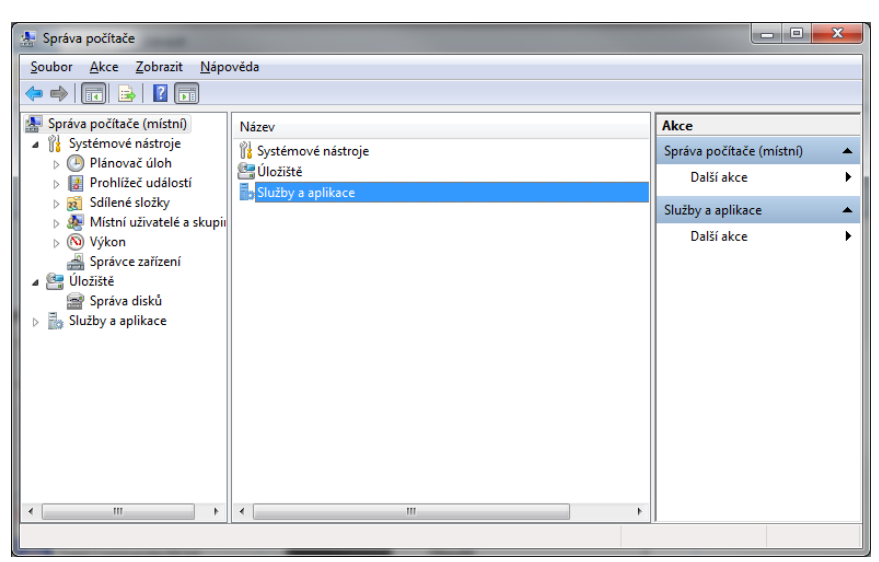

Pravým tlačítkem klikneme na službu POSTLINE\_AppServer a vybereme volbu vlastnosti.

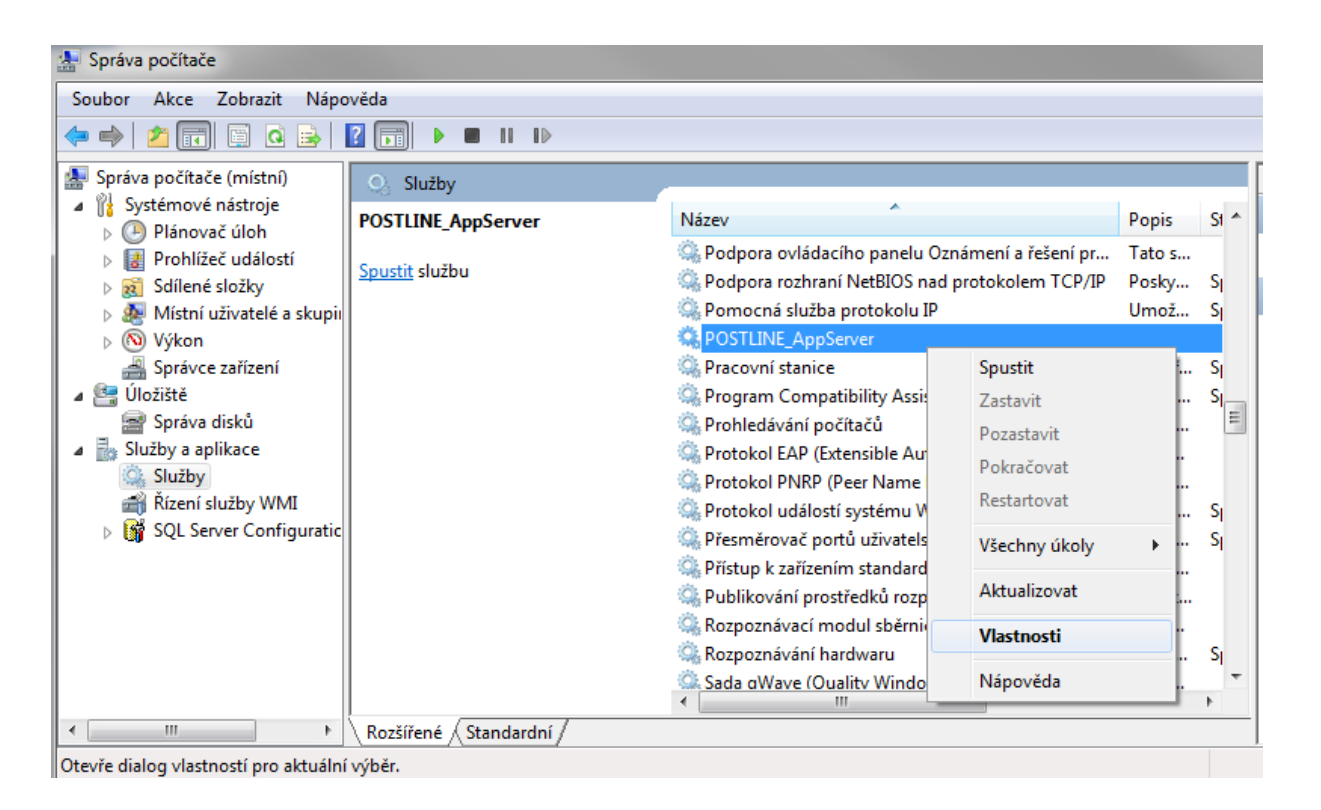

Otevře se okno, kde vybereme záložku přihlášení volba tento účet kde je vidět účet pro spouštění služby.

| Vlastnosti - POSTLINE_AppServer (Local Computer) |                                          |  |  |  |  |  |
|--------------------------------------------------|------------------------------------------|--|--|--|--|--|
| Obecné Přihlášení (                              | Dbnovení Závislosti                      |  |  |  |  |  |
| Účet pro přihlášen í:                            |                                          |  |  |  |  |  |
| Místní systémový ú Povolit službě p              | i <b>čet</b><br>oužívání plochy          |  |  |  |  |  |
| <u> </u>                                         | Postline Procházet                       |  |  |  |  |  |
| <u>H</u> eslo:                                   | •••••                                    |  |  |  |  |  |
| Pot <u>v</u> rzení hesla:                        | Pot <u>v</u> rzení hesla:                |  |  |  |  |  |
| Nápověda ke konfigur                             | aci možností přihlášení k účtu uživatele |  |  |  |  |  |
|                                                  |                                          |  |  |  |  |  |
|                                                  |                                          |  |  |  |  |  |
|                                                  |                                          |  |  |  |  |  |
|                                                  |                                          |  |  |  |  |  |
|                                                  |                                          |  |  |  |  |  |
|                                                  |                                          |  |  |  |  |  |
|                                                  | OK Stomo Po <u>u</u> žít                 |  |  |  |  |  |

# 2.Postup instalace certifikátu do uložiště Windows

V prvním kroku je potřeba stáhnout nový certifikát. Pro stažení nového certifikátu klikněte <u>ZDE</u> Po stažení certifikátu otevřeme soubor <u>Cer\_kom\_pub.cer</u> Následně se Vám otevře přímo soubor certifikátu – zde klikněte na <u>nainstalovat certifikát</u>

| 😠 Certifikát                                                                                                    | Х |
|----------------------------------------------------------------------------------------------------|---|
| Obecné Podrobnosti Cesta k certifikátu                                                                                                    |   |
| Informace o certifikátu                                                                                                    | - |
| Tento certifikát je určen k následujícímu účelu:<br>• Prokázání vaší identity vzdálenému počítači<br>• Ochrana e-mailů<br>• 1.3.6.1.4.1.23624.10.1.71.1.1<br>• 0.4.0.2042.1.1 |   |
| * Podrobnosti naleznete v prohlášení certifikační autority.<br>Vystaveno pro: ECR brána                                                                                       |   |
| Vystavitel: I.CA Public CA/RSA 07/2015                                                                                                    |   |
| Platnost od 01.02.2021 do 01.02.2022                                                                                                    |   |
| Nainstalovat certifikát Prohlášení vystavitele                                                                                                    |   |
| ОК                                                                                                    |   |

Otevře se Průvodce instalací certifikátu – zde klikněte na další

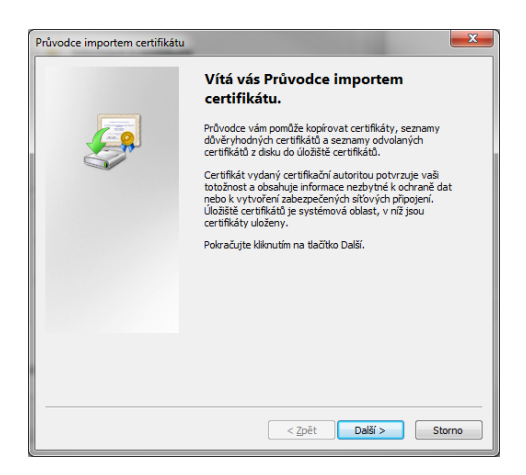

V okně úložiště certifikátů klikněte nejdříve na všechny certifikáty umístit v následujícím úložišti a následně na tlačítko procházet

| Průvodce importem certifikátu                                                                           |
|----------------------------------------------------------------------------------------------------|
| <b>Úložiště certifikátů</b><br>Úložiště certifikátů jsou oblasti systému, kde jsou uloženy certifikáty. |
| Systém Windows může automaticky vybrat úložiště certifikátů, nebo můžete zadat<br>umístění certifikátu. |
| Automaticky vybrat úložiště certifikátů na základě typu certifikátu                                     |
| Všechny certifikáty umístit v následujícím úložišti                                                     |
| Úložiště certifikátů:                                                                                   |
| Procházet                                                                                               |
|                                                                                                    |
|                                                                                                    |
|                                                                                                    |
| Další informace o <u>úložištích certifikátů</u>                                                         |
|                                                                                                    |
|                                                                                                    |
| < <u>Z</u> pět Další > Storno                                                                           |

V okně Vybrat úložiště certifikátů vyberte položku ostatní a klikněte na ok

| Vybrat úložiště certifikátů                                                                                                    |  |  |  |
|----------------------------------------------------------------------------------------------------|--|--|--|
| Vyberte úložiště certifikátů, které chcete použít.                                                                                                    |  |  |  |
| Nedůvěryhodné certifikáty     Kořenové certifikační autority třetích stra     Důvěryhodné osoby     Ostatní uživatelé     Důvěryhodné kořeny čipových karet |  |  |  |
| ۰ III ا                                                                                                    |  |  |  |
| Zobrazit fyzická úložiště                                                                                                    |  |  |  |
| OK Storno                                                                                                    |  |  |  |

Po určení uložiště klikněte na další a dokončit

| Průvodce importem certifikátu                                                                                                    |
|----------------------------------------------------------------------------------------------------|
| Úložiště certifikátů<br>Úložiště certifikátů jsou oblasti systému, kde jsou uloženy certifikáty.                                                                                                    |
| Systém Windows může automaticky vybrat úložiště certifikátů, nebo můžete zadat<br>umístění certifikátu.                                                                                                    |
| Automaticky vybrat úložiště certifikátů na základě typu certifikátu                                                                                                    |
| Všechny certifikáty umístit v následujícím úložišti     Všechny certifikáty umístit v následujícím úložišti     Všechny certifikáty umístit v následujícím úložišti     Všechny certifikáty umístit v následujícím úložišti     Všechny certifikáty umístit v následujícím úložišti     Všechny certifikáty umístit v následujícím úložišti     Všechny certifikáty umístit v následujícím úložišti     Všechny certifikáty     Všechny certifikáty     Všechny certifikáty     Všechny     Všechny     Vš |
| Úložiště certifikátů:                                                                                                    |
| Ostatní uživatelé Procházet                                                                                                    |
| Další informace o <u>úložištích certifikátů</u>                                                                                                    |
| < <u>Z</u> pět <u>Další &gt;</u> Storno                                                                                                    |

Zobrazí se vám hlášení o úspěšném dokončení importu certifikátu – klikněte na ok, certifikát je nainstalován

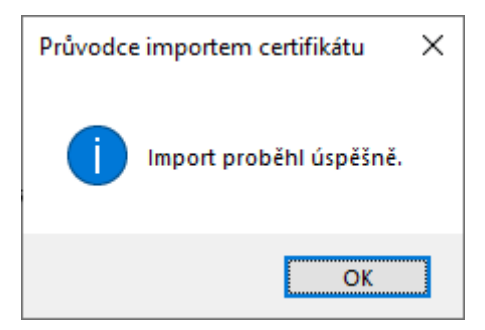

### 3. Instalace šifrovacího certifikátu do Administrační konzole Postline

Zavřete Internet Explorer a spusťte administrační konzoli programu Postline a zvolte správu certifikátů.

Zvolíte importovat šifrovací certifikát a naimportujete šifrovací certifikát ( jméno souboru je Cer\_kom\_pub.cer )

| Správa certifikátů Certifikáty pro šifrování a dešifrování                                                                                                    |      |
|----------------------------------------------------------------------------------------------------|------|
| <ul> <li>Importovat kořenový</li> <li>Importovat šifrovací</li> <li>Importovat šifrovací</li> <li>Import. dešifrovací</li> <li>Import. dešifrovací</li> <li>Vybrat šifrovací</li> <li>Vybrat šifrovací</li> <li>Import. dešifrovací</li> <li>Import. dešifrovací</li></ul> |      |
| Aplikační server<br>Adresáře                                                                                                    |      |
| Správa certifikátů           Klient - Postl ine         Uložit         Zrušit změr                                                                                                    | iy . |

Klikneme na tři tečky pro výběr certifikátu

| ➤ Import šifrovacího certifikátu                                                                                             | _              | $\times$ |
|----------------------------------------------------------------------------------------------------|----------------|----------|
| Uveďte prosím soubor šifrovacího certifikátu a heslo pro<br>Uveďte prosím soubor šifrovacího certifikátu a heslo pro import. | o import.      |          |
| Šifrovací certifikát:                                                                                                    |                |          |
|                                                                                                    |                |          |
| Heslo pro import:                                                                                                    |                |          |
| <u>I</u> mportovat                                                                                                    | t <u>Z</u> pět |          |

#### Následně vybereme soubor a potvrdíme volbou importovat

| ▶ Import šifrovacího certifikátu                                                                                             | _            | × |
|----------------------------------------------------------------------------------------------------|--------------|---|
| Uveďte prosím soubor šifrovacího certifikátu a heslo pro<br>Uveďte prosím soubor šifrovacího certifikátu a heslo pro import. | import.      |   |
| Šifrovací certifikát:                                                                                                    |              |   |
| C:\cer_kom_pub.cer                                                                                                    |              |   |
| Heslo pro import:                                                                                                    |              |   |
| Importovat                                                                                                    | <u>Z</u> pět |   |

zobrazí se vám hlášení o úspěšném dokončení importu certifikátu – klikněte na ok, certifikát je nainstalován

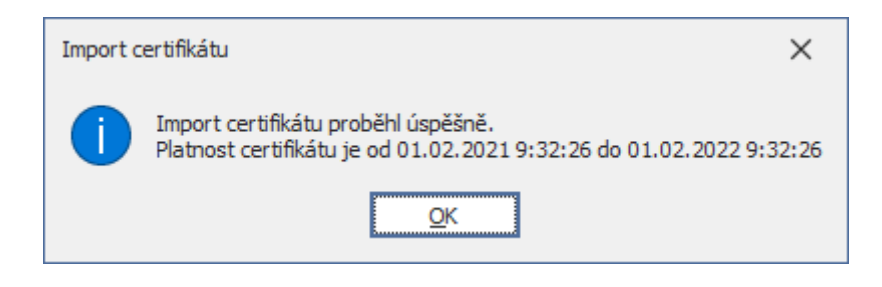

V tomto kroku zvolíte volbu vybrat šifrovací certifikát

|                                                                                                    | nzole verze 12.0.1.0 —                                                                                                    |                                             |                                    | ×  |
|----------------------------------------------------------------------------------------------------|----------------------------------------------------------------------------------------------------|---------------------------------------------|------------------------------------|----|
| Správa certifikátů<br>2011 Importovat kořenový<br>2012 Importovat šifrovací<br>2012 Import. dešifrovací | Certifikáty pro šifrování a dešifrování<br>Níže uvedené certifikáty budou použity pro zašifrování odchozích zpráv<br>zpráv příchozích. Pokud při výpisu certifikátů v systémovém úložišti ne<br>potřebný certifikát, můžete si ho naimpor tovat pomocí následujících od<br>certifikátu:<br><u>"kořenového certifikačního úřadu</u> <u>"pro šifrování</u> <u>"pro deš</u> | / a dešii<br>najdete<br>kazů. Ir<br>ifrovár | frování<br>e<br>nport<br><u>ní</u> |    |
| n Vybrat šifrovací                                                                                      | Aktivní certifikát pro šifrování (certifikát GŘC)                                                                                                    |                                             |                                    |    |
|                                                                                                    | Leeka tepublika - Gerlerani i rediteistvi tei - Euk braha (201047                                                                                                    |                                             | ×                                  |    |
| Aplikační server                                                                                        |                                                                                                    |                                             |                                    |    |
| Adresáře                                                                                                |                                                                                                    |                                             |                                    |    |
| Správa certifikátů                                                                                      |                                                                                                    |                                             |                                    | _  |
| Klient - PostLine                                                                                       | Uložit                                                                                                    | Zr                                          | ušit změr                          | ıy |

#### Vybereme certifikát pro šifrování ECR brána

| Zabezpeč       | Zabezpečení Windows                                      |        |  |  |
|----------------|----------------------------------------------------------|--------|--|--|
| Úložiš         | Úložiště systémových certifikátů                         |        |  |  |
| Vyberte        | Vyberte certifikát, který chcete používat pro šifrování. |        |  |  |
| 9≡             | ECR brána                                                |        |  |  |
|                | Vystavitel: I.CA Public CA/RSA 07/2015                   |        |  |  |
|                | Platny od: 01.02.2021 do 01.02.2022                      |        |  |  |
|                | Kikhutin 2001azite vlastitosti tertinkatu.               |        |  |  |
| Další možnosti |                                                          |        |  |  |
|                | ОК                                                       | Storno |  |  |
|                |                                                          |        |  |  |

#### Potvrdíme pomocí tlačítka ok a provedeme uložení změn pomocí tlačítka uložit

Následně dojde k restartu aplikačního serveru a certifikát je připraven k použití. V případě neúspěchu kontaktujte technickou podporu na telefonním čísle 311 202 111.